## Reports for Account Credits (Non-Monetary)

Last Modified on 04/29/2021 7:49 am EDT

- 1. Go to the **Transactions** (menu) > **Transaction Reports** > **Deposit Slip** to generate a report detailing non-monetary transactions.
- 2. Change the *Type* to **Account Credit** and select a **date** or range of dates. To report on a specific type of credit method, choose a **Method** from the drop-down list.
  - By changing the *Type* to **Account Credit**, you've told Jackrabbit to report only nonmonetary transactions.
- 3. Click Submit.

| Report: Deposit Slip                                                                                                    |  |  |  |  |  |  |
|----------------------------------------------------------------------------------------------------|--|--|--|--|--|--|
| ← RETURN ✓ SUBMIT                                                                                                    |  |  |  |  |  |  |
| arch Criteria 🔍 Favorites 🖬 Save Favorites 🗙 Refresh 👔                                                                                                    |  |  |  |  |  |  |
| Location ALL A<br>EDU<br>SUP                                                                                                    |  |  |  |  |  |  |
| Type Account Credit (Credit)                                                                                                    |  |  |  |  |  |  |
| Subtype<br>Payment Method<br>Amex<br>Bad Debt<br>Bank Draft                                                                                                    |  |  |  |  |  |  |
| Date from 6/1/2020 = through 7/1/2020 =                                                                                                    |  |  |  |  |  |  |
| Recorded by User 🔽 🗸                                                                                                    |  |  |  |  |  |  |
| splay Settings                                                                                                    |  |  |  |  |  |  |
| Subheading                                                                                                    |  |  |  |  |  |  |
| Show family name Yes 🗸                                                                                                    |  |  |  |  |  |  |
| Show total by family No 🗸                                                                                                    |  |  |  |  |  |  |
| Show each Transaction No 🗸                                                                                                    |  |  |  |  |  |  |
| Show Refunds Yes                                                                                                    |  |  |  |  |  |  |
| Show Notes No 🗸                                                                                                    |  |  |  |  |  |  |
| Report format PDF 🗸                                                                                                    |  |  |  |  |  |  |
| he report window does not open, turn off popup blocker software. If report window still does not open, hold down you<br>RL key while clicking on the 'Submit' button until the report window opens. |  |  |  |  |  |  |
| ✓ Submit                                                                                                    |  |  |  |  |  |  |

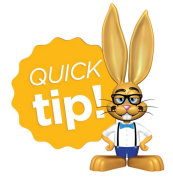

Save this as a frequently used report! Click the heart (icon) next to a report name, the heart will change to red and the report will be listed under the *Reports* (*menu*) > *My Reports* for quick and easy access!

Sample Deposit Slip

|                     |           | 6/1/2          | 020 - 7/1/2020           |        |
|---------------------|-----------|----------------|--------------------------|--------|
| Item #              | Date      | Chk#           | Account(Billing Contact) | Amount |
| Pmt Me              | thod: Fun | draiser        |                          |        |
| 1                   | 6/25/2020 |                | Harris (Anna Harris)     | 100.00 |
|                     |           |                | Sub-total:               | 100.00 |
|                     |           |                | Fundraiser total:        | 100.00 |
| Pmt Me              | thod: Gro | upon (20%)     |                          |        |
| 2                   | 6/25/2020 |                | Evans (Taylor Evans)     | 50.00  |
|                     |           |                | Sub-total:               | 50.00  |
|                     |           |                | Groupon (20%) total:     | 50.00  |
| Refunds Total: 0.00 |           | Is Total: 0.00 | Net Total:               | 150.00 |
|                     |           |                | # of Items:              | 2      |

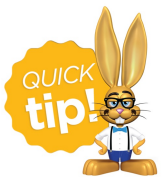

Another non-monetary reporting option is the Transactions Search report found under the *Transactions (menu)* > *Search*. Be sure to change the *Transaction Type* to Account Credit.